## Guião de matrícula/pré-inscrição Estudantes: Ingresso Concurso Nacional de Acesso

### Efetuar a sua matrícula/pré-inscrição

#### • Criar registo no portal

- Aceder ao portal académico (NetPa).
- Em primeiro lugar, deverá efetuar a ativação da sua conta de e-mail do Instituto Politécnico de Lisboa (IPL). Deve guardar o e-mail e a password após completar o registo. Em caso de dúvida deverá enviar e-mail para: <u>helpdesk@net.ipl.pt</u>
- Após a ativação da sua conta de e-mail do IPL, deverá aceder ao NetPa, clicando na opção "*Entrar*" (canto superior direito), utilizando, para tal, as suas credenciais de acesso (iguais às do *e-mail* do IPL).
  - Se, eventualmente, ao inserir "@" a página o redirecionar para uma janela IPLNet deverá introduzir o e-mail do IPL e a password que o sistema retornará à janela NetPa.
  - Deverá preencher os dados pessoais (só após o preenchimento dos mesmos conseguirá avançar).

## • Ativar matrícula/pré-inscrição

- Na janela de Informação Matrícula/Inscrição escolher "Realizar Pré-Matrícula/Inscrição".
- Na janela Pré-Matrícula/Inscrição selecionar "Aceito os termos e condições" (caso concorde) e clicar "Avançar".
- Declarar a candidatura a bolsa de estudo ou não (conforme o caso).
- Verificar os dados fiscais e alterar se necessário (Caso seja uma empresa a pagar os seus estudos tem de associar uma entidade pagadora), clicar "Confirmar".
- Deverá imprimir/gravar o comprovativo de pré-inscrição.

#### • Efetuar pagamentos

- No NetPa aceder a "Situação financeira"
- Em "Pagamentos online":
  - Selecione os itens a pagar e clique em "Item(s) a pagar"
  - Selecione o modo de pagamento MBWAY ou Referência MB\*

Nota: O pagamento por referência MB pode demorar alguns minutos a ficar disponível no NetPa e têm a validade de 48h. Caso verifique que após 4h da realização do pagamento o mesmo não foi processado pelo NetPa contacte <u>tesouraria@isel.pt</u> enviando o comprovativo de pagamento. Pode verificar os itens em dívida no NetPa através do menu "**PAGAMENTOS**"> "**Valores Dívida**".

# • Inscrição às unidades curriculares (UC) / turmas (obrigatória)

Após regularização da sua situação financeira a matrícula está efetivada e o pagamento de propinas é devido, sendo permitida a inscrição às unidades curriculares com escolha de turma.

Relativamente a este procedimento, as instruções podem ser consultadas no <u>Guião de</u> <u>inscrição para os novos estudantes (CNA) - Inscrição a unidades curriculares por turma</u> <u>única</u>.

Para informações sobre o seu cartão de aluno Santander consulte "Cartão estudante ISEL".